# **DW Productions 2025 Entry Instructions**

How To Enter:

# 1) Set up your horseshowtracker.com account

Go to www.horseshowtracker.com

You can enter 2 horse shows for FREE

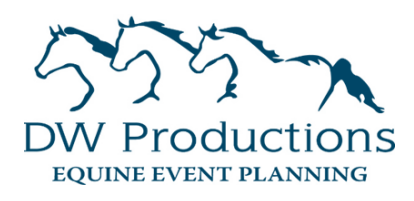

After your 2 shows, there is a minimal fee for you to use the entry system

The packages I recommend: 1 Horse/Unlimited Entries or Unlimited Horses/Unlimited Entries

## 2) Click on My Stuff

# 3) Click Manage People - Add each of your exhibitors

If it prompts you to enter an association and you are not a member of any, just click cancel and enter your info in the next screen.

Add First Name, Last Name, & Birthday for each exhibitor that will be showing.

#### 4) Click Manage Horses - Add each of your horses that you may or may not show this year

Use your horses registered name if possible. Have a picture of your registration papers. If they are not registered, click cancel with the first prompt and then you can enter their name, sex, & birthdate (best estimate)

The above steps only need to be done 1x in your account and can be done anytime! You can add more horses & exhibitors anytime.

When a show opens for entries, you can do the following steps to enter! Reserve your stalls first. They sell out.

#### 5) Click Online Entry: Click on the DW Productions show you want to enter.

Online Entries will close prior to the show. Follow social media for updates.

#### 6) Click on Manage Entries & then Click + Enter A Horse: Select the horse you want to enter.

#### 7) Click + ADD A Class: You can search for a class by discipline, division, or by typing in the class number

Showbill available at <u>www.dwproductionsllc.com/show-information</u> You may be prompted here to reserve your Horse Show Tracker package & to enter a payment method. **\*\*\*Note I will not bill your cc on file for show fees.** 

## 8) Click the class you would like to enter. Check the box next to the class. Click save.

Do this step for all classes you want to enter. Make sure you understand the rules. Same horse rider/combination cannot enter w/t & w/t/l classes in the same weekend. Full rules posted on my website.

# This online entry system is new for me in 2025 but used by hundreds of people for many shows across the US! I am excited about this and hope you will be patient as we navigate this change together!

#### 9) Stall & Electrical Reservations

These are listed as classes. Here is a chart to show the class# or name for you to search.

| Class# | Stall Option                                        | Weekend Fee | Late Fee |
|--------|-----------------------------------------------------|-------------|----------|
| 200    | Single Stall                                        | \$65.00     | \$75.00  |
| 201    | Tack Stall                                          | \$65.00     | \$75.00  |
| 202    | 2 Nights Electrical (Friday & Saturday)             | \$70.00     |          |
| 203    | Friday Night Only Electrical                        | \$35.00     |          |
| 204    | Saturday Night Only Electrical                      | \$35.00     |          |
| 205    | Gold & Corp Level Sponsors Only 3 Nights Electrical | \$105.00    |          |

Check the box next to each one you want. Click save & save again.

Repeat the above entry/stall steps for each horse you are entering.

**<u>GROUP STALLING</u>**: Fill out the group stall reservation form at www.dwproductionsll.com Only 1 person from your group should fill this out.

#### 10) When you are done adding entries, stalling and electrical, click submit to show.

You can reserve stalls first and then go back and add classes when you are ready!

#### 11) Once you hit submit, you can see the classes you are signed up for.

If you want to change your classes, you can scratch your current ones and add new ones. All scratches are submitted to show administration to be approved.

**SHAVINGS:** Submit the shavings request form. Link is on my website at www.dwproductionsllc.com Shavings must be purchased from the facility for each show in 2025. . \$10 per bag online. \$11 per bag at the show

**Back Numbers:** The system will assign you a back number in the 9000 range.

I will review all entries and update your back numbers accordingly.

If you reserved a back number with me, I will switch the number to your reserved number. If you did not reserve one, I will update it to a lower number and provide a copy of it for you.

#### <u>Office</u>

**Fees:** Reduced to \$10 per horse/rider combo. Use that savings to pay for your Horse Show Tracker account. I will adjust the Tiny Tot office fee to \$5 on your bill if they only show Tiny Tot.

**Payment:** Payment Must be sent in advance to reserve your stalls. I will not bill your cc on file in HST. See payment options button on my website at: www.dwproductionsllc.com/show-information If you want to send money in advance for more than your stalls, you can. Venmo, check or cash are acceptable payment methods.

| Contact Information:                                                                                                    | Horse Show Tracker Support:                                                                                                    |
|----------------------------------------------------------------------------------------------------|----------------------------------------------------------------------------------------------------|
| Dani Wilson                                                                                                    | support@funnware.com                                                                                                    |
| dwproductionsllc@gmail.com<br>507-450-4559 (texting is best)<br>***Reminder: I work full-time.<br>I may not respond immediately. | Online Entries will close prior to each show.<br>Follow Facebook for updates.<br>I will post on social media when stalls sell out. |